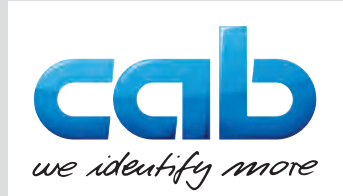

# **Original Instructions**

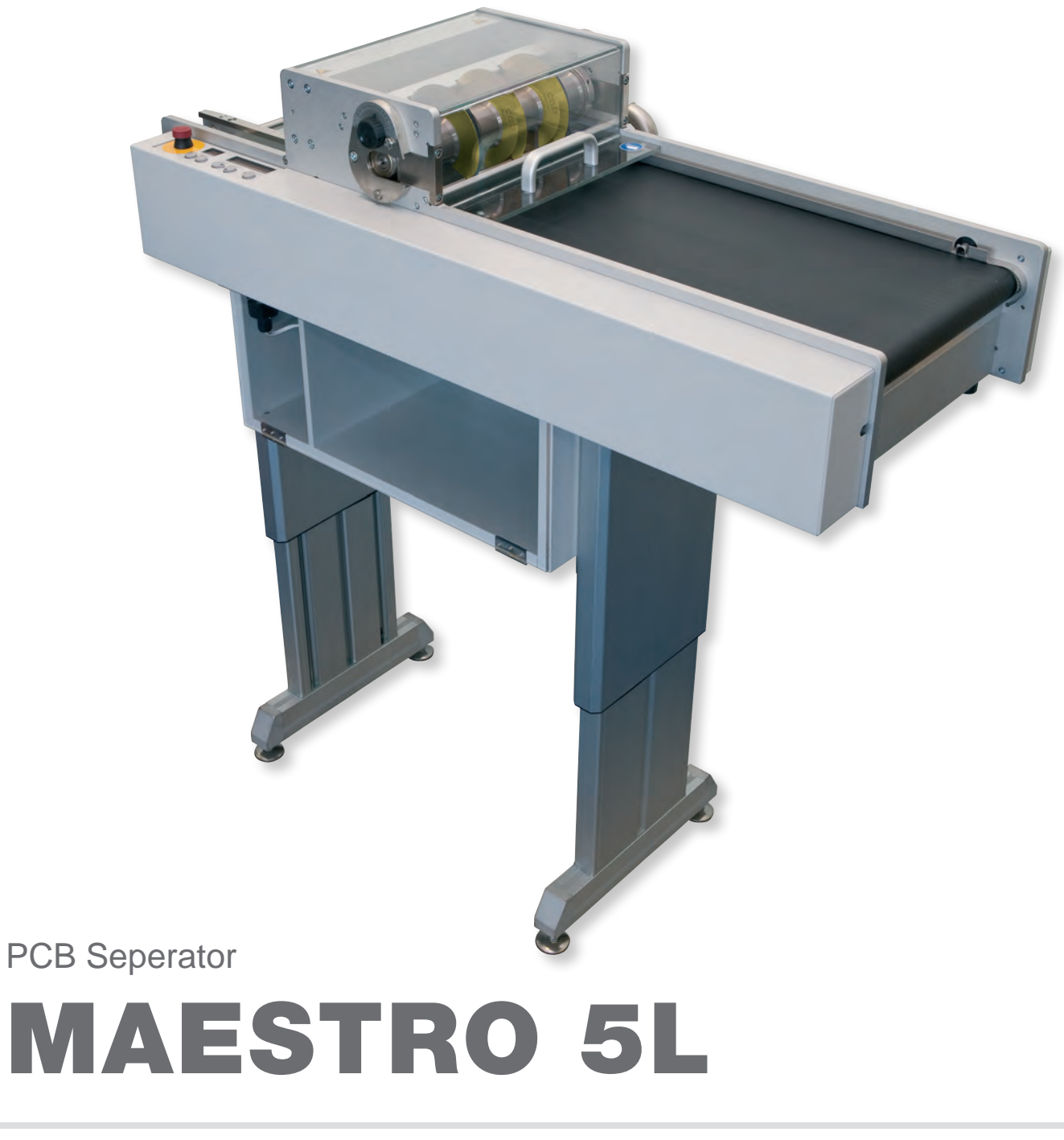

### 2 Original Instructions

### for the following products

| Description   | Туре       |
|---------------|------------|
| PCB Separator | MAESTRO 5L |

#### Edition: 01/2025 - Part No. 9008464

#### Copyright

This documentation as well as translation hereof are property of cab Produkttechnik GmbH & Co. KG. The replication, conversion, duplication or divulgement of the whole manual or parts of it for other intentions than its original intended purpose demand the previous written authorization by cab.

#### Editor

Regarding questions or comments please contact cab Produkttechnik GmbH & Co. KG.

#### Topicality

Due to the constant further development of our products discrepancies between documentation and product can occur. Please check www.cab.de for the latest update.

#### Terms and conditions

Deliveries and performances are effected under the General conditions of sale of cab. .

This Operator's Manual is delivered to the device:

Germany **cab Produkttechnik GmbH & Co KG** Karlsruhe Phone +49 721 6626 0 <u>www.cab.de</u>

France cab Technologies S.à.r.l. Niedermodern Phone +33 388 722501 www.cab.de/fr USA cab Technology, Inc. Chelmsford, MA Phone +1 978 250 8321 www.cab.de/us

Mexico cab Technology, Inc. Juárez Phone +52 656 682 4301 <u>www.cab.de/es</u> Taiwan **cab Technology Co., Ltd.** Taipei Phone +886 (02) 8227 3966 <u>www.cab.de/tw</u>

China **cab (Shanghai) Trading Co., Ltd.** Shanghai Phone +86 (021) 6236 3161 <u>www.cab.de/cn</u> Singapore cab Singapore Pte. Ltd. Singapore Phone +65 6931 9099 www.cab.de/en

South Africa **cab Technology (Pty) Ltd.** Randburg Phone +27 11 886 3580 <u>www.cab.de/za</u> 2

### Table of Contents

| 1                                                                                                    | Introduction                                                                                                    |                                                                                                    |
|----------------------------------------------------------------------------------------------------|----------------------------------------------------------------------------------------------------|----------------------------------------------------------------------------------------------------|
| 1.1                                                                                                    | Instructions                                                                                                    | 4                                                                                                    |
| 1.2                                                                                                    | Intended Use                                                                                                    |                                                                                                    |
| 1.3                                                                                                    | Safety Instructions                                                                                                    |                                                                                                    |
| 1.4                                                                                                    | Salety Marking                                                                                                    |                                                                                                    |
|                                                                                                    |                                                                                                    |                                                                                                    |
| 2                                                                                                    | Specification                                                                                                    | 6                                                                                                    |
| 3                                                                                                    | Installation                                                                                                    | 7                                                                                                    |
| 3.1                                                                                                    | Unpacking and Setting-up the Device                                                                                                    | 7                                                                                                    |
| 3.2                                                                                                    | Mounting the device                                                                                                    | 8                                                                                                    |
| 3.3                                                                                                    | Connections                                                                                                    |                                                                                                    |
| 3.3.1                                                                                                    | Earthing Connection                                                                                                    |                                                                                                    |
| 3.3.2                                                                                                    | Power Supply                                                                                                    |                                                                                                    |
| 3.3.3<br>3.3.4                                                                                                    | Connecting the Access Door Interlock                                                                                                    |                                                                                                    |
| 3.3.4                                                                                                    | Connecting of an Industrial Vacuum Cleaner                                                                                                    |                                                                                                    |
|                                                                                                    | •                                                                                                    |                                                                                                    |
| 4                                                                                                    | Sensors                                                                                                    |                                                                                                    |
| 4.1                                                                                                    | General Function                                                                                                    |                                                                                                    |
| 4.2                                                                                                    | Extended Function                                                                                                    |                                                                                                    |
| 4.2.1                                                                                                    | Coupling the MAESTRO 5L to a supply device (SMEMA interface)                                                                                                    |                                                                                                    |
| 4.2.2                                                                                                    | Coupling the MAESTRO SE to the optional Conveyer Beit                                                                                                    |                                                                                                    |
| 5                                                                                                    | Control Panel                                                                                                    |                                                                                                    |
| 5.1                                                                                                    | Control Panel                                                                                                    |                                                                                                    |
| 5.2                                                                                                    | Warning Light                                                                                                    |                                                                                                    |
| -                                                                                                    | Programming                                                                                                    |                                                                                                    |
| 6                                                                                                    |                                                                                                    |                                                                                                    |
| 6<br>7                                                                                                    | Operation                                                                                                    |                                                                                                    |
| 6<br>7<br>7.1                                                                                                    | Operation                                                                                                    | <b>15</b><br>15                                                                                                    |
| <b>6</b><br><b>7</b><br>7.1<br>7.2                                                                                          | Operation<br>Switch On<br>Self Test                                                                                                    | <b>15</b><br>                                                                                                    |
| <b>7</b><br>7.1<br>7.2<br>7.3                                                                                               | Operation                                                                                                    |                                                                                                    |
| <b>7</b><br>7.1<br>7.2<br>7.3<br>7.4                                                                                        | Operation                                                                                                    |                                                                                                    |
| 6<br>7<br>7.1<br>7.2<br>7.3<br>7.4<br>7.5                                                                                   | Operation                                                                                                    |                                                                                                    |
| <b>7</b><br>7.1<br>7.2<br>7.3<br>7.4<br>7.5<br>7.6                                                                          | Operation                                                                                                    |                                                                                                    |
| 6<br>7<br>7.1<br>7.2<br>7.3<br>7.4<br>7.5<br>7.6<br><b>8</b>                                                                | Operation         Switch On         Self Test         Speed Adjustment         Operation without external Conveyer Belt         Operation with external Conveyer Belt         Reverse Transport         Error Messages                                                                                                    |                                                                                                    |
| 6<br>7<br>7.1<br>7.2<br>7.3<br>7.4<br>7.5<br>7.6<br>8<br>9                                                                  | Operation         Switch On         Self Test         Speed Adjustment.         Operation without external Conveyer Belt.         Operation with external Conveyer Belt.         Reverse Transport.         Error Messages         Blade Replacement                                                                                                    |                                                                                                    |
| 6<br>7<br>7.1<br>7.2<br>7.3<br>7.4<br>7.5<br>7.6<br>8<br>9<br>9.1                                                           | Operation         Switch On         Self Test         Speed Adjustment         Operation without external Conveyer Belt         Operation with external Conveyer Belt         Operation with external Conveyer Belt         Reverse Transport         Error Messages         Blade Replacement         Replacement of the Upper Blades                                                                                                    |                                                                                                    |
| 6<br>7<br>7.1<br>7.2<br>7.3<br>7.4<br>7.5<br>7.6<br>8<br>9<br>9.1<br>9.2                                                    | Operation         Switch On         Self Test         Speed Adjustment         Operation without external Conveyer Belt         Operation with external Conveyer Belt         Operation with external Conveyer Belt         Reverse Transport         Error Messages         Blade Replacement         Replacement of the Upper Blades         Replacement of the Lower Blades                                                                                                    |                                                                                                    |
| 6<br>7<br>7.1<br>7.2<br>7.3<br>7.4<br>7.5<br>7.6<br>8<br>9<br>9.1<br>9.2<br>9.3                                             | Operation         Switch On         Self Test         Speed Adjustment         Operation without external Conveyer Belt         Operation with external Conveyer Belt         Operation with external Conveyer Belt         Reverse Transport         Error Messages         Blade Replacement         Replacement of the Upper Blades         Replacement of the Lower Blades         Blade Adjustment                                                                                                    |                                                                                                    |
| 6<br>7<br>7.1<br>7.2<br>7.3<br>7.4<br>7.5<br>7.6<br>8<br>9<br>9.1<br>9.2<br>9.3<br>9.4                                      | Operation         Switch On         Self Test         Speed Adjustment         Operation without external Conveyer Belt         Operation with external Conveyer Belt         Reverse Transport         Error Messages         Blade Replacement         Replacement of the Upper Blades         Replacement of the Lower Blades         Blade Adjustment         Adjustment of the Upper Guide                                                                                                    |                                                                                                    |
| 6<br>7<br>7.1<br>7.2<br>7.3<br>7.4<br>7.5<br>7.6<br>8<br>9.1<br>9.2<br>9.3<br>9.4<br>9.5                                    | Operation         Switch On         Self Test         Speed Adjustment         Operation without external Conveyer Belt         Operation with external Conveyer Belt         Operation with external Conveyer Belt         Reverse Transport         Error Messages         Blade Replacement         Replacement of the Upper Blades         Replacement of the Lower Blades         Blade Adjustment         Adjustment of the Upper Guide         Adjustment of the Supply Belts                                                   |                                                                                                    |
| 6<br>7<br>7.1<br>7.2<br>7.3<br>7.4<br>7.5<br>7.6<br>8<br>9.1<br>9.2<br>9.3<br>9.4<br>9.5<br>10                              | Operation         Switch On         Self Test         Speed Adjustment         Operation without external Conveyer Belt         Operation with external Conveyer Belt         Operation with external Conveyer Belt         Reverse Transport         Error Messages         Blade Replacement         Replacement of the Upper Blades         Replacement of the Lower Blades         Blade Adjustment         Adjustment of the Supply Belts         Interfaces                                                                      |                                                                                                    |
| 6<br>7<br>7.1<br>7.2<br>7.3<br>7.4<br>7.5<br>7.6<br>8<br>9.1<br>9.2<br>9.3<br>9.4<br>9.5<br>10<br>11                        | Operation         Switch On         Self Test         Speed Adjustment         Operation without external Conveyer Belt         Operation with external Conveyer Belt         Reverse Transport         Error Messages         Blade Replacement         Replacement of the Upper Blades         Replacement of the Lower Blades         Blade Adjustment         Adjustment of the Supply Belts         Interfaces         Maintenance                                                                                                |                                                                                                    |
| 6<br>7<br>7.1<br>7.2<br>7.3<br>7.4<br>7.5<br>7.6<br>8<br>9.1<br>9.2<br>9.3<br>9.4<br>9.5<br>10<br>11<br>12                  | Operation         Switch On         Self Test         Speed Adjustment.         Operation without external Conveyer Belt.         Operation with external Conveyer Belt.         Reverse Transport.         Error Messages         Blade Replacement         Replacement of the Upper Blades         Replacement of the Lower Blades         Blade Adjustment         Adjustment of the Upper Guide         Adjustment of the Supply Belts         Interfaces         Maintenance         Spare Parts                                  |                                                                                                    |
| 6<br>7<br>7.1<br>7.2<br>7.3<br>7.4<br>7.5<br>7.6<br>8<br>9.1<br>9.2<br>9.3<br>9.4<br>9.5<br>10<br>11<br>12<br>13            | Operation         Switch On         Self Test         Speed Adjustment         Operation without external Conveyer Belt         Operation with external Conveyer Belt         Reverse Transport         Error Messages         Blade Replacement         Replacement of the Upper Blades         Replacement of the Lower Blades         Blade Adjustment         Adjustment of the Upper Guide         Adjustment of the Supply Belts         Interfaces         Maintenance         Spare Parts         EU Declaration of Conformity |                                                                                                    |
| 6<br>7<br>7.1<br>7.2<br>7.3<br>7.4<br>7.5<br>7.6<br>8<br>9<br>9.1<br>9.2<br>9.3<br>9.4<br>9.5<br>10<br>11<br>12<br>13<br>14 | Operation         Switch On         Self Test         Speed Adjustment         Operation without external Conveyer Belt         Operation with external Conveyer Belt         Reverse Transport         Error Messages         Blade Replacement         Replacement of the Upper Blades         Replacement of the Lower Blades         Blade Adjustment         Adjustment of the Upper Guide         Adjustment of the Supply Belts         Interfaces         Maintenance         Spare Parts         EU Declaration of Conformity | 15<br>15<br>15<br>15<br>16<br>17<br>17<br>18<br>19<br>19<br>21<br>23<br>24<br>24<br>24<br>24<br>25<br>26<br>27<br>29<br>30 |

| 1                | Introduction                                                                                                    | 4 |
|------------------|----------------------------------------------------------------------------------------------------|---|
| 1.1              | Instructions                                                                                                    |   |
|                  | Important information and instructions in this documentation are designated as follows:                                                                                                    |   |
| 4                | Danger!<br>Draws attention to an exceptionally great, imminent danger to your health or life due to hazardous voltages.                                                                                                    |   |
|                  | Danger!<br>Draws attention to a danger with high risk which, if not avoided, may result in death or serious injury.                                                                                                    |   |
|                  | Warning!<br>Draws attention to a danger with medium risk which, if not avoided, may result in death or serious injury.                                                                                                    |   |
|                  | Caution!<br>Draws attention to a danger with low risk which, if not avoided, may result in minor or moderate injury.                                                                                                    |   |
| 1                | Attention!<br>Draws attention to potential risks of property damage or loss of quality.                                                                                                    |   |
| A                | Note!                                                                                                    |   |
|                  | Advices to make work routine easier or on important steps to be carried out.                                                                                                    |   |
| A state          | Environment!<br>Gives you tips on protecting the environment.                                                                                                    |   |
|                  | Handling instruction                                                                                                    |   |
| $\triangleright$ | Reference to section, position, illustration number or document.                                                                                                    |   |
| *                | Option (accessories, peripheral equipment, special fittings).                                                                                                    |   |
| Time             | Information in the display.                                                                                                    |   |
| 1.2              | Intended Use                                                                                                    |   |
|                  | • The device is manufactured in accordance with the current technological status and the recognized safety rules.<br>However, danger to the life and limb of the user or third parties and/or damage to the device and other tangible<br>assets can arise during use. |   |

- The device may only be used for its intended purpose and if it is in perfect working order, and it must be used with regard to safety and dangers as stated in the operating manual.
- The device is intended exclusively for separating pre-scored PCB's. Any other use or use going beyond this shall be regarded as improper use. The manufacturer/supplier shall not be liable for damage resulting from unauthorized use; the user shall bear the risk alone.
- Usage for the intended purpose also includes complying with the operating manual, including the manufacturer's maintenance recommendations and specifications.

#### Notice!

The complete documentation can also currently be found in the Internet.

### 1.3 Safety Instructions

- The device is configured for voltages of 115 or 230 V AC. It only has to be plugged into a grounded socket.
- Hazard by electrical charge. Provide an earthing connection via press stud.
- Only connect the device to other devices which have a protective low voltage.
- Switch off all affected devices (e.g. conveyor belt) before connecting or disconnecting.
- Risk of hand injury. Wear protective gloves while PCB separating.
- Ensure that people's clothing, hair, jewelry etc. do not come into contact with the exposed rotating blade.
- In an emergency situation, actuate the emergency stop switch in the control panel by tight pressing. This interrupts the voltage supply to the device.
- The device may only be used in a dry environment, do not expose it to moisture (sprays of water, mists, etc.).
- Do not use the device in an explosive atmosphere.
- Do not use the device close to high-voltage power lines.
- Work going beyond this may only be performed by trained personnel or service technicians.

#### Introduction

- Unauthorized interference with electronic modules or their software can cause malfunctions.
- Other unauthorized work on or modifications to the device can also endanger operational safety.
- Always have service work done in a qualified workshop, where the personnel have the technical knowledge and tools required to do the necessary work.
- There are various warning stickers on the device. They draw your attention to dangers. Warning stickers must therefore not be removed, as then you and other people cannot be aware of dangers and may be injured.

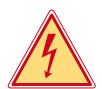

1

### Danger!

Danger to life and limb from power supply.

Do not open the device casing.

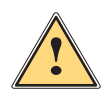

### Warning!

This is a class A product. In a domestic environment this product may cause radio interference in which case the user may be required to take adequate measures.

#### 1.4 Safety Marking

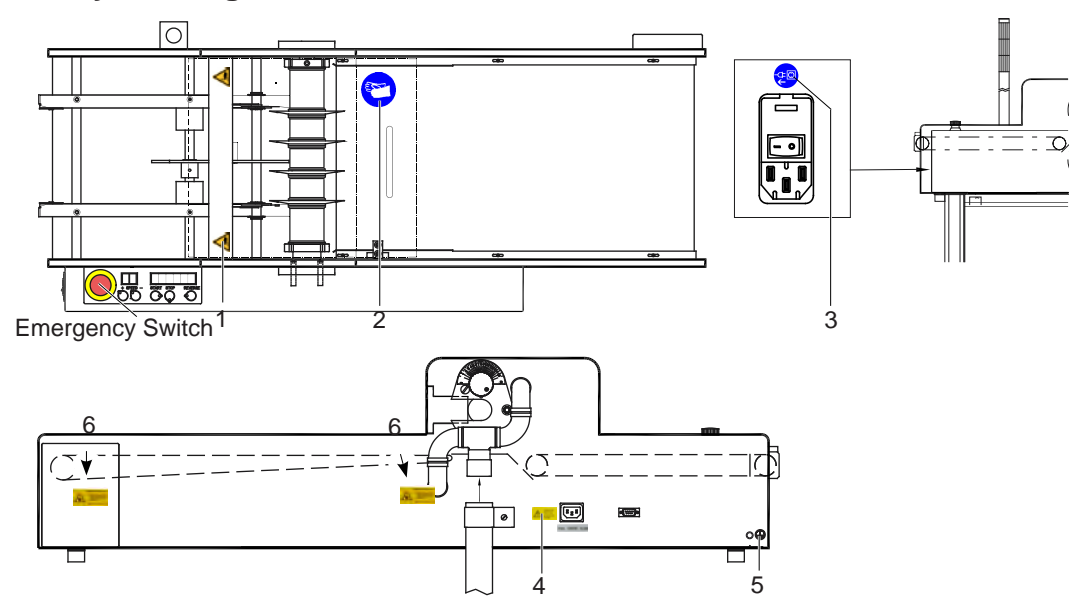

Fig.1 Safety marking

| 1    | Δ                     | Risk of hand injury!                                                                    |
|------|-----------------------|-----------------------------------------------------------------------------------------|
|      |                       | Wear protective gloves while PCB separating.                                            |
| 2    | - 19                  | Risk of hand injury!                                                                    |
|      |                       | Wear protective gloves while PCB separating.                                            |
| 3    |                       | Possible damage of electronics!                                                         |
|      | €<br>€                | Disconnect the PCB separator from electrical outlet before mounting an optional device. |
| 4    | A VORSICHT            | Danger to life and limb from power supply.                                              |
|      | ATTENTION:<br>Voltage | Be carefully in work with metallic equipment near electrical outlet!                    |
| 5    | $\bigcirc$            | Hazard by electrical charge!                                                            |
|      |                       | Provide an earthing connection via press stud.                                          |
| 6    | LAGENETRAHLUNG        | Attention! Laser light!                                                                 |
|      | ACCIENT IN DET        | Save your eyes, don't look into the light!                                              |
| Tabl | e 1                   | Safety marking                                                                          |

Table 1

#### 1.5 Environment

Obsolete devices contain valuable recyclable materials that should be sent for recycling.

Send to suitable collection points, separately from residual waste.

The modular construction of the printer enables it to be easily disassembled into its component parts.

Send the parts for recycling.

### 6 2 Specification

The PCB Separator is designed for cases of application, with which scratched PCBs must be separated. For the commercially viable assembly and mounting of printed circuit boards, there is an ever increasing requirement for multiple-use material. The necessity however, to break off sections of the circuit board by hand can cause damage to the delicate circuitry and components. The fibre-glass material tears at the broken edge, leaving it rough and fissured. Using the MAESTRO 5L to cleanly and economically separated pre-scored PCB's.

The PCB moved by a belt into the cutting area. By rotating circular blades it will cut and transported automatically.

After this, the separated PCB's will transported by a belt an it's possible to take it by hand.

Special steel blades give a guaranty for a long operation time.

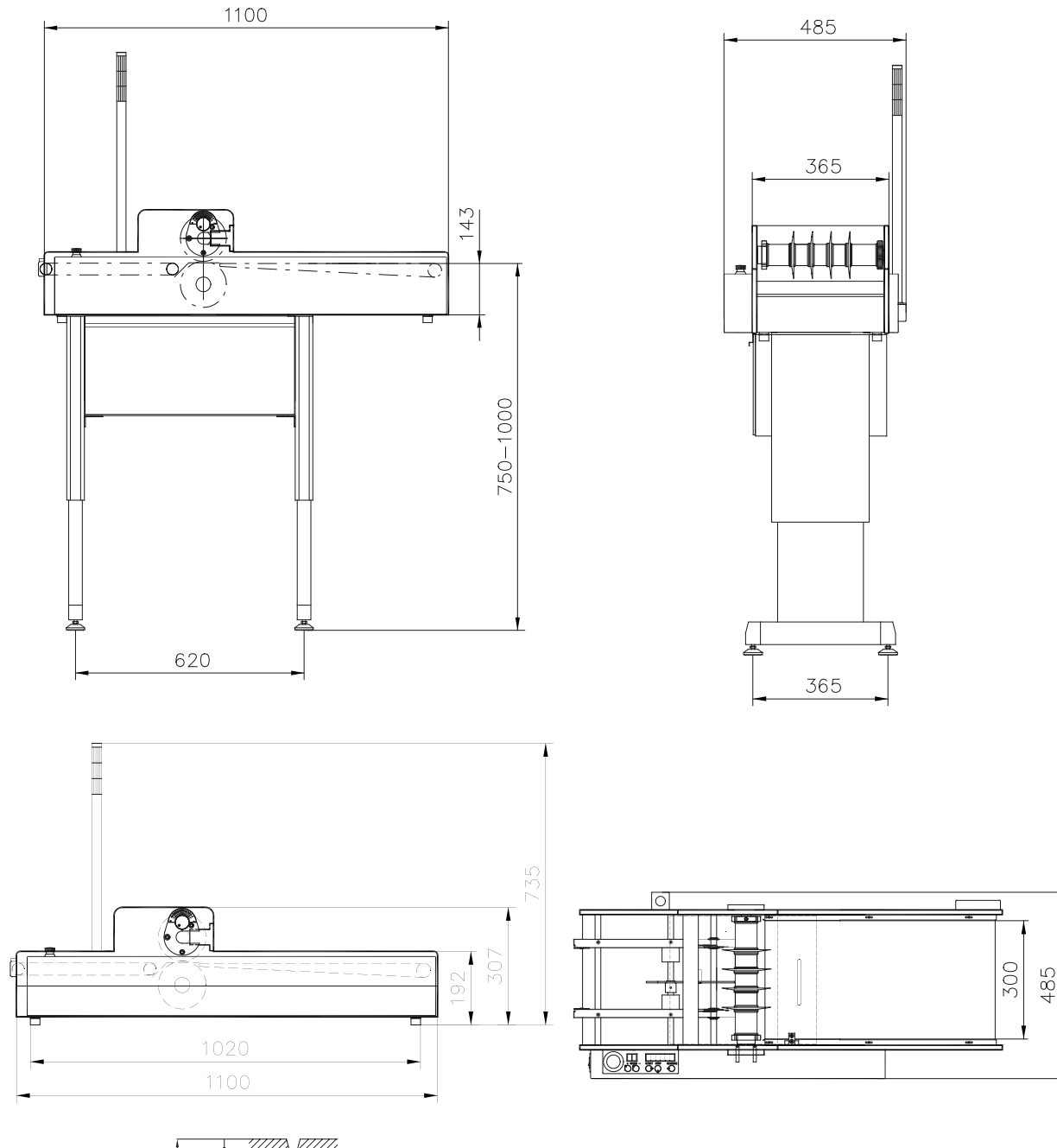

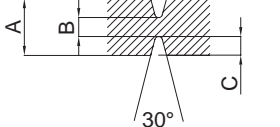

Fig.2 Measurements of the device

### 2 Specification

| Technical data            |           |                                           |                            |  |
|---------------------------|-----------|-------------------------------------------|----------------------------|--|
| Separation method         |           | Component side<br>Solder side             | Circular blade<br>Circular |  |
| Operation                 |           | motor-driven                              |                            |  |
| Separation speed          |           | 100 - 200 mm/s                            |                            |  |
|                           |           | to be set in ten steps                    |                            |  |
| PCB length                |           |                                           |                            |  |
| light barrier activated   |           | 100 - 570 mm                              |                            |  |
| light barrier deactivated |           | < 2000 mm                                 |                            |  |
| PCB width                 |           | up to 310 mm                              |                            |  |
| Residual off-cut width    |           | at least 3 mm                             |                            |  |
| Component height          |           | Component side                            | up to 30 mm                |  |
|                           |           | Solder side                               | up to 10 mm                |  |
| Number of circular blades |           | up to 16 per blade shaft                  |                            |  |
| Programming               |           |                                           |                            |  |
| Display                   |           | - Separation speed                        |                            |  |
|                           |           | - Separation length resp. nu              | mber of PCBs               |  |
| Control buttons           |           | - Start, Stop, Reverse                    |                            |  |
| Programming buttons       |           | - Separation speed setting                |                            |  |
| Monitoring                |           | - Detection of separation length          |                            |  |
|                           |           | - Accumulation before / behind the blades |                            |  |
|                           |           | - Conveyor belt finally stopping          |                            |  |
| Interfaces                |           | - external start / stop                   |                            |  |
|                           |           | - SMEMA (round, 14 pins)                  |                            |  |
| Power supply              |           | 230/115 VAC, 50/60 Hz                     |                            |  |
| Temperature /             | Operation | +10 - 35°C / 10 - 85%                     |                            |  |
| humidity                  | Stock     | 0 - 60°C / 20 - 80%                       |                            |  |
| not condensing            | Transport | -25 - 60°C / 20 - 80%                     |                            |  |
| Width x Height x Depth    |           | 440 x 750 - 1000 x 1100 mm                |                            |  |
| Weight                    |           | 63 kg                                     |                            |  |
| Approvals                 |           | CE, FCC Class A                           |                            |  |

Table 2 Technical Data

### 3 Installation

### 3.1 Unpacking and Setting-up the Device

- Unpack the device.
- ▶ Check the device for damages which may have occurred during transport..
- Set up the device on a even surface.
- Check delivery for completeness.

Contents of delivery:

- PCB Separator
- Power Cable
- Warning Light with 2 Screws for mounting
- Chassis with 4 Cylinder Head Screws M6x16 with Washers
- 2 Handles (for changing Blades
- Device (for changing the Blades)
- Open-end Wrench SW 41
- Spanner Wrench
- Documentation

### Notice

Y

Please keep the original packaging in case the device must be returned.

#### Attention!

The device and printing materials will be damaged by moisture and wetness.

Set up the device only in on dry locations, protected from splash water.

### 8 3 Installation

### 3.2 Mounting the device

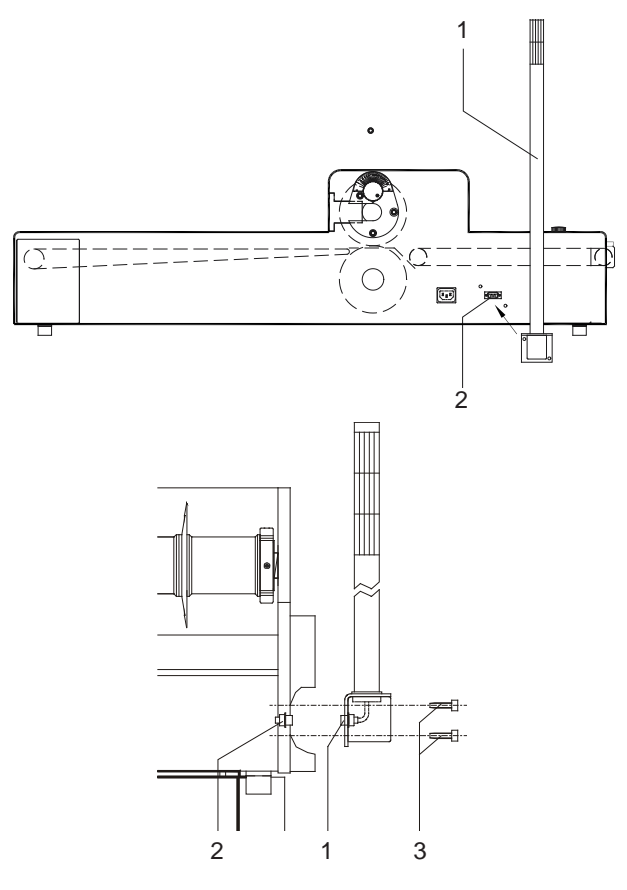

Fig.3 Mounting the Warning Light

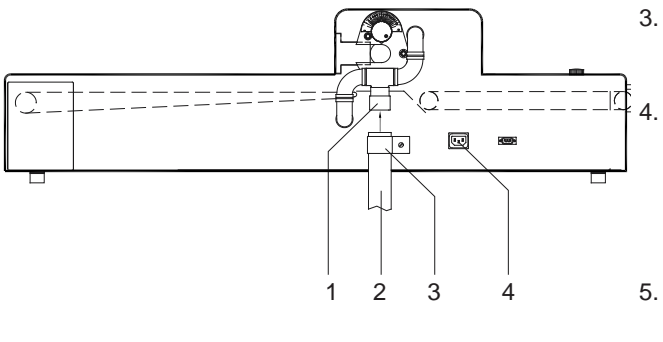

Fig.4 Mounting the Industrial Vacuum Cleaner

The MAESTRO 5L is shipped with the warning light (1) disconnected.

- 1. Plug the 9 pin SUB-D-connector (10) located on the bottom of the warning light (1) into the socket (9) on the back of the MAESTRO 5L.
- Attach the warning light with the supplied M5x12 screws (2).

- 3. When ordering the MAESTRO 5L with the industrial vacuum option the vacuum connection (1) is mounted at the factory.
- 4. A tube adapter (2) is shipped with the MAESTRO 5L. The size of the tube adapter varies, depending on the vacuum to be used with the separator. The tube adapter is connected to the vacuum cleaner on one end and connected to the vacuum connection (1) at the other end, using the supplied tube clamp (3).
- To connect the power to the vacuum, connect the supplied power adapter cable to the power socket (4) located at the rear of the MAESTRO 5L. Then plug the vacuum into the power adapter cable.
- Switch the vacuum into the ON position. It will not start until the main drive of the MAESTRO 5L is turned on.
- 7. When the main drive is turned off, the vacuum will be turned off.

### 3 Installation

### 3.3 Connections

### 3.3.1 Earthing Connection

#### **Attention!**

1

Hazard by electrical charge!

Provide an earthing connection via press stud

### 3.3.2 Power Supply

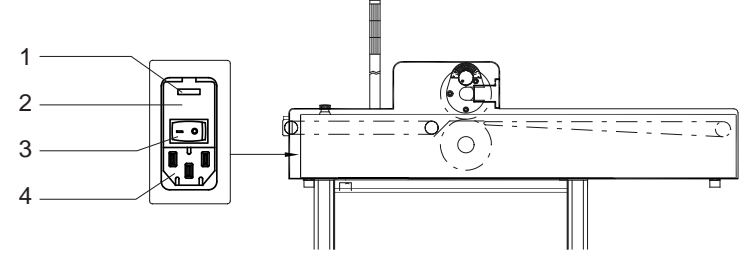

Fig.5 Power Supply

- 1. Ensure that the device is switched off at the power switch (3).
- 2. Check the setting of the voltage selector (1).
- In order to alter the setting open the flap (2) at the power input module.
- Remove the voltage selector and re-insert it so that the correct voltage is visible when module the flap is closed.
- Upon altering the setting, the fuses in the module must also be changed accordingly (T800 mA for 230 V; T1,6 A for 115 V).
- 3. Connect the power cable to the power input module (4) and to an earthed socket.
- 4. If the machine does not show any function after it has been switched on, please check the fuses of the mains module and the fuse (T4A) of the electronics board.

#### 3.3.3 Interfaces to a supply device / clear device

#### (Forerunner / Follower)

The two 14-pin socket for the SMEMA-interfaces (1/2), to couple supply devices, are mounted on the underside of the front cover, on the left side of the MAESTRO 5L.

Connect the interface cable of the supply device with this socket.

#### Notice

#### For the use of other interface protocols slight modifications of the hardware are necessary!

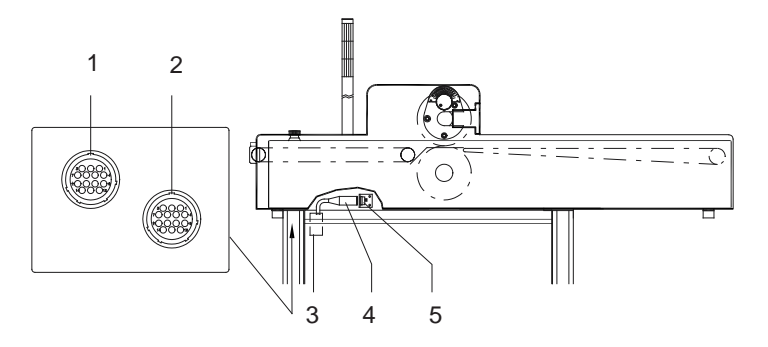

Fig.6 SMEMA-interface and cover contact

#### 3.3.4 Connecting the Access Door Interlock

The access door contact switch plug (6) must be plugged into the 5-pin diode socket (7) located on the under side of the MAESTRO 5L. The socket can be seen from inside the chassis access door.

### 10 3 Installation

### 3.3.5 Connecting of an Industrial Vacuum Cleaner

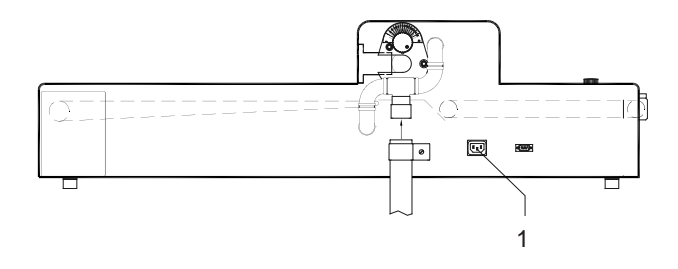

#### Fig.7 Connecting of an Industrial Vacuum Cleaner

Connect the supplied adapter cable to the power socket (1) on the back of the MAESTRO 5L. Switching the vacuum ON and OFF is controlled via the software in the separator.

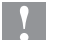

### Attention!

Maximum charging rate is 6.5 amp!

#### 4 Sensors

### 4.1 General Function

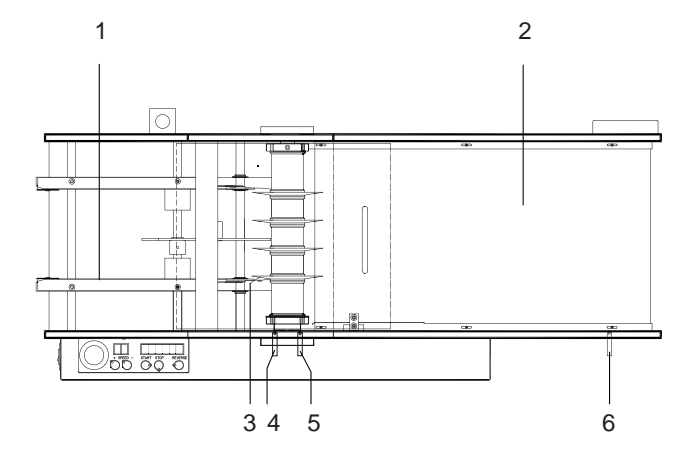

#### Fig.8 Sensors

The MAESTRO 5L is equipped with a number of sensors which control the travel of the PCB through the separator.

#### Sensor 1 (3)

The reflective sensor is coupled with a clock wheel which is mounted at a supply belt (1). The reflective sensor is necessary to measure the length of cut.

#### Sensor 2 (4)

This laser edge sensor is mounted directly in front of the blades. This is necessary to sense the leading edge and trailing edge of the PCB.

By exceeding a limiting value between sensing the leading edge and the trailing edge of the PCB, the operator gets an error.

This sensor may also be used to count the number of separated panels.

#### Sensor 3 (5)

his laser edge sensor is mounted directly behind the blades.

This sensor controls the leading edge and trailing edge of the PCB in a time distance to sensor 2.

By exceeding the time tolerances to sensor 2 the operator gets an error message (leading edge to trailing edge respectively late to sensor 3)..

#### Sensor 4 (6)

This laser edge sensor is mounted directly at the end of the conveyer belt (2). When a PCB with components is sensed it stops the material supply. Edge strips without components are not sensed by this sensor.

11

#### 12 4 Sensors

### 4.2 Extended Function

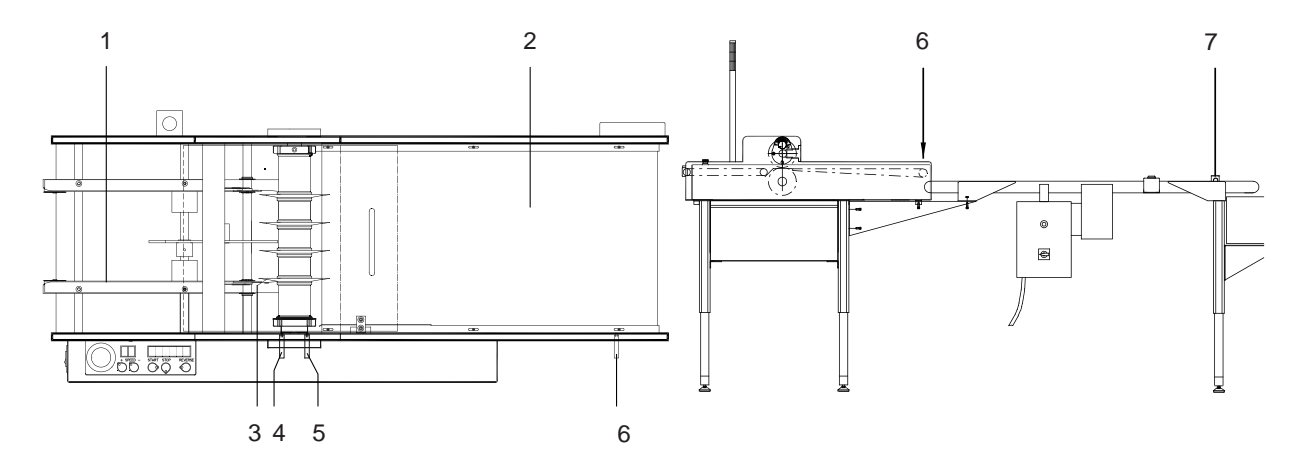

#### Fig.9 Sensors

The integration of the MAESTRO 5L into a PCB production line will extend the function of the sensors. The interface signals will be controlled by interpreting the sensor signals. The interface signals report the readiness of the separator to receive and deliver PCBs respectively to adjacent devices.

### 4.2.1 Coupling the MAESTRO 5L to a supply device (SMEMA interface)

#### Sensor 2 (4)

When a penalized PCB from a supply device arrives at the sensor, the SMEMA signal for the takeover readiness will be switched off and a 20 second timer is then started.

After the 20 second timer, the MAESTRO 5L will be in the takeover readiness mode again unless the sensor is interrupted (by a PCB).

In this case an error 5 message will occur.

The sensor 2 also checks to see whether or not a PCB arrives at the sensor 20 seconds after seeing the prior PCB. In the event a new PCB is not supplied to the separator and therefore not detected by the sensor, the yellow warning light will be switched on.

#### Sensors 3 and 4 (5/6)

The SMEMA signal for the takeover readiness will be switched on if a panel from a supply device leaves sensor 3 and sensor 4 is not active (see programming section).

A timer will be started when a panel from a supply device leaves sensor 3 and sensor 4 is active (see programming). After the 20 seconds, the switch state of sensor 4 will be checked. The SMEMA signal for takeover readiness will be switched on if sensor 4 is free.

### 4.2.2 Coupling the MAESTRO 5L to the optional Conveyer Belt

#### Sensor 4 (6) / Conveyer belt sensor (7)

At the end of the optional conveyer belt is another laser edge sensor (7). If this sensor is free, the conveyer belt will be started for a defined period of time after a panel is detected at sensor 4 (6). When a second panel is detected at sensor 4 (6) the time will be extended.

The conveyer belt stops when a PCB is sensed by the conveyer belt sensor (7). When the conveyer belt stops, the MAESTRO 5L receives a signal that informs that the conveyer belt is not ready to take over more PCBs. At this point, the main drive of the separator will be stopped when a PCB arrives at sensor 4 (6).

### 5 Control Panel

### 5.1 Control Panel

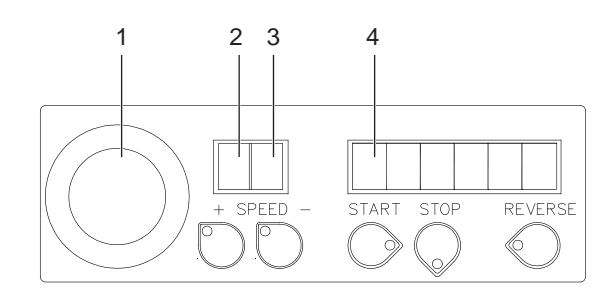

#### Fig.10 Control panel

At the control panel of the MAESTRO 5L are five user keys, two displays and one emergency switch. These have the following functions under normal conditions.

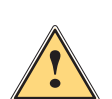

### Emergency Switch Warning!

In case of emergency, an emergency stop switch (4) has been provided. Activate the emergency switch by pressing it firmly. This interrupts the voltage supply to the MAESTRO 5L.

The switch is deactivated by turning the red button in either direction. To start the machine again, perform the normal start procedure.

#### Displays

| Two digit: | indicates the working speed                                                                            |
|------------|----------------------------------------------------------------------------------------------------|
| Six digit: | indicates the length of cuts or the number of separated panels.                                        |
| Display 2: | indicates one point, if a PCB reaches sensor 4, until it leaves it again                               |
| Display 3: | indicates one point, if a PCB reaches sensor 5, until it leaves it                                     |
| Display 4: | indicates one point, if a PCB reaches sensor 6, until it leaves it again                               |
| User Keys  |                                                                                                    |
| SPEED+:    | increases the working speed (100-220 mm/s in 10 increments)                                            |
| SPEED-:    | decreases the working speed                                                                            |
| START:     | switches on the main drive                                                                             |
| STOP:      | switches off the main drive                                                                            |
| REVERSE:   | reverses the main drive (as long as key is depressed; REVERSE can only be used in STOP- or error-mode) |

The LED's in the keys represent which keys are available in the respective operation mode.

### 5.2 Warning Light

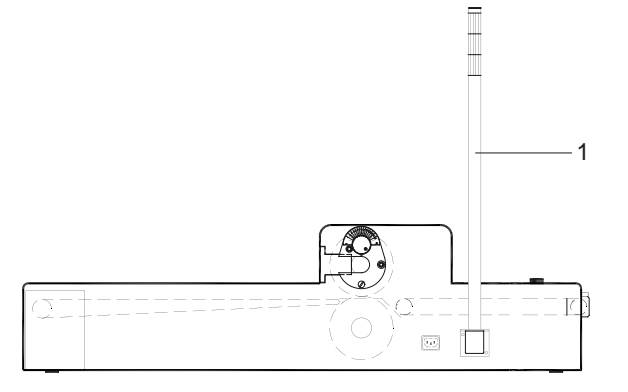

Depending on the operation mode, the following lamps of the warning light (1) will be switched on

red: The MAESTRO 5L is in the error mode.

yellow: The MAESTRO 5L is ready to receive a PCB, but has not received one in 20 seconds. An error at the supply device is a possible cause.

green: The power supply of the MAESTRO 5L is in the ON position.

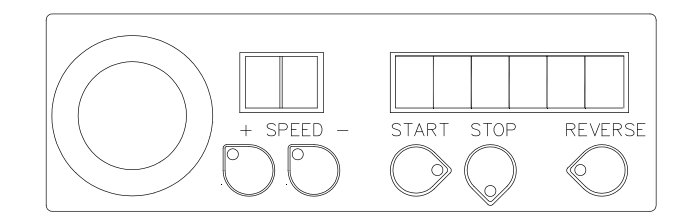

#### Fig.12 Control panel

To put the MAESTRO 5L into the programming mode, press the START and STOP keys at the same time. The six digit display shows the parameter which can be changed and the two digit display shows the actual setting.

- **PA 1:** Activation of the keys SPEED+ and SPEED-0 = inactive, 1 = active
- PA 2: Interpretation of sensor 2 and 3 for jam detection 0 = inactive, 1 = active
- PA 3: Interpretation of sensor 4To switch off the transport of PCBs into the MAESTRO 5L0 = inactive, 1 = active
- PA 4: Change the 6 digit display0 = to display total length of cuts1 = to display the number of panels separated
- **PA 5**: Restart mode after stopping material transport via sensor 4 (conveyer belt end). 0 = restart by pressing the START key after removing the material from sensor 4
  - 1 = restart automatically when the material is removed from sensor 4

#### PA 6 and PA 7: Connection of a following device

| PA 6 | PA 7 |                                             |
|------|------|---------------------------------------------|
| 0    | 0    | No device                                   |
| 0    | 1    | Device connected via SMEMA interface        |
| 1    | 0    | Device connected via cab-specific interface |
| 1    | 1    | not allowed                                 |

### Attention!

By activating PA 6 or PA 7, PA 3 is set to zero internally!

PA 8: This parameter will be set on "0"!

Use SPEED+ key to toggle between "0" and "1". Use the START key to toggle to the next parameter. After PA 8, press the START key to enter the normal operation mode.

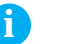

### Notice

The counter display of separated panels can be reset by pressing the SPEED+ and SPEED- keys simultaneously.

### 7 Operation

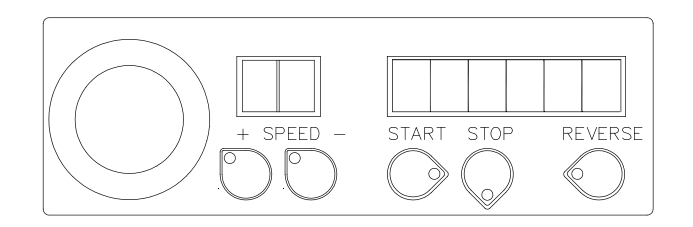

Fig.13 Control panel

### 7.1 Switch On

Switch on the MAESTRO 5L at the power switch.

The displays show the actual values of the working speed and the total number of cuts or length of cuts respectively. The green lamp of the warning light blinks.

Check the following if the displays do not light up:

- The power supply setting is correct.
- The fuses in the power supply are intact.

#### 7.2 Self Test

After switching the machine on, the LED in the START key blinks. Press the START key. The LED goes out and the MAESTRO 5L carries out a self test. In this case, the main drive will be turned on for 10 seconds. During the self test the green lamp of the warning light blinks.

Upon successful completion of the self test, the machine will go into the normal working mode. The green lamp of the warning light shines.

In the event the test fails, the START key will blink again.

The green lamp of the warning light blinks and the red lamp shines.

Check the device for any possible pieces of PCB caught in the unit. If so remove them and start the test again.

In the event normal operation is interrupted by pressing the STOP key or REVERSE key, or an error occurs. The machine will perform another self test before normal operation can be achieved.

### 7.3 Speed Adjustment

The working speed of the MAESTRO 5L may be varied by pressing the SPEED+ key or SPEED- key. This can be done in the standby mode or during normal operation.

The function of these keys can be turned off in the programming mode.

### 16 7 Operation

### 7.4 Operation without external Conveyer Belt

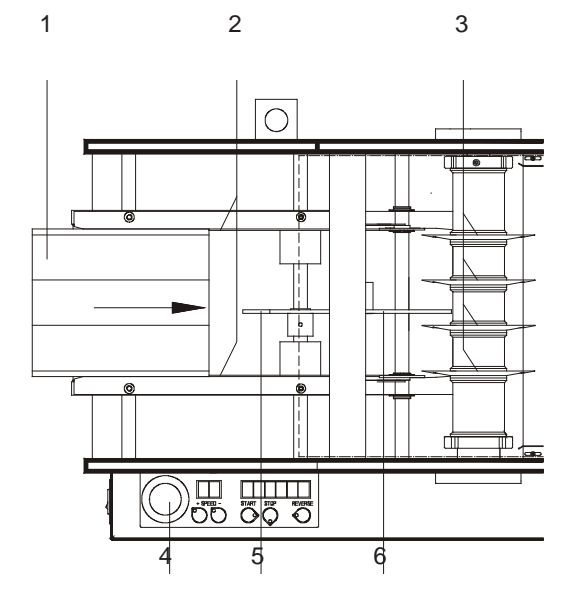

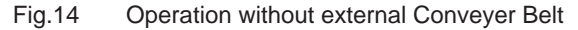

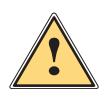

#### Warning!

In case of emergency, an emergency stop switch (4) has been provided. Activate the emergency switch by pressing it firmly. This interrupts the voltage supply to the MAESTRO 5L.

After successfully completing the self test, place the PCB (1) on the supply belts (2), either manually or via a supply device.

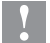

#### Attention!

Make sure the pre-scored groove of the PCB is set on the guide (5) and is lead by the upper guide (6)!

The PCB is transported into the cut zone, grasped by the circular blades (3), and separated into individual pieces.

The separated PCBs and edge strips are transported away from the cut zone via an internal conveyer belt. The PCBs may then be taken away for further operations.

At the end of the conveyer is a sensor (sensor 4). This sensor can be programed (PA 3 =1) to stop when the PCBs are not removed from the conveyer. The restart is adjusted by the parameter PA 5.

This can be set to start immediately after removing the PCBs from the sensor, or by pressing the START key. The sensor height is adjusted so that edge strips will not stop the belt and can be transported to a collecting box.

The normal operation mode can be interrupted by pressing the STOP key on the control panel. Before the machine can be restarted, a self test must be performed.

Opening the bonnet over the cut zone shuts down the main drive and shuts down the whole system. Once the bonnet is closed, the machine can be restarted after completing the self test.

### 7 Operation

### 7.5 Operation with external Conveyer Belt

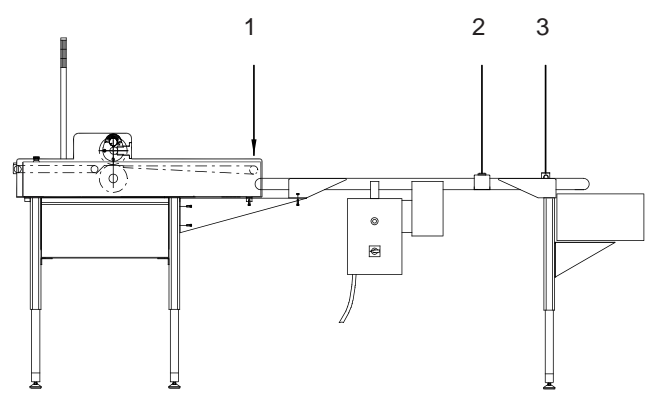

Fig.15 Operation with external Conveyer Belt

In operation of the MAESTRO 5L with an external conveyer belt by cab (Option) are the most items identical like 7. But see follow differences:

- The conveyer belt has an own power supply. The motor of the conveyer belt is controlled via the interface with the MAESTRO 5L.
- The conveyer belt is switched on when a PCB arrives at sensor 4 (7) of the MAESTRO 5L.
- The laser light edge sensor (9), located at the end of the conveyer belt, stops the belt when a PCB is sensed and eventually stops the material transport in the separator when a PCB is sensed at sensor 4 (7). The process is restarted when the PCB is removed from the laser edge sensor at the end of the conveyer (9).
- For the conveyer belt to run continuously, PCBs with components must be removed before arriving at the conveyer belt sensor (9) and the MAESTRO 5L must deliver following PCBs in a defined period of time.
- The operation of the conveyer belt can be interrupted and restarted by pressing the pause key (8).
- In order to restart, the sensor (9) must be uninterrupted.

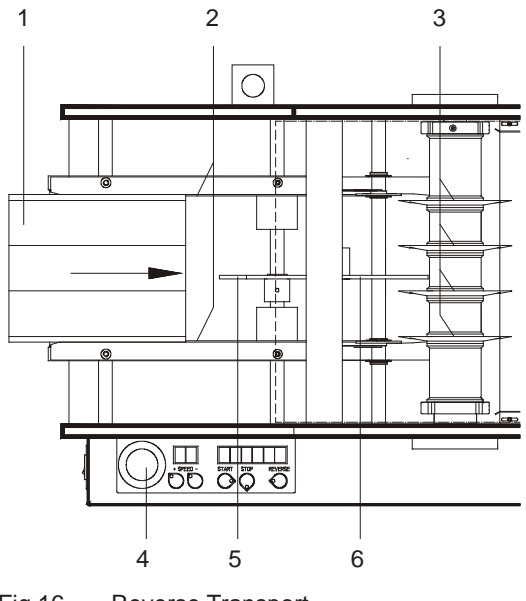

### 7.6 Reverse Transport

Fig.16 Reverse Transport

If an error occurs or the STOP key is pressed during operation, and it is necessary to remove a PCB from the cut zone, the material can be transported backward.

- Press the REVERSE key.
- In this case, the circular blades (3) and the supply belts (2) will be reversed as long as the key is pressed.

#### 18 8 Error Messages

When an error occurs, the red lamp of the warning light will be switched on. The six digit display will indicate the specific error.

#### ERROR 1:

- The bonnet cover over the cut zone is open.
   Close the bonnet cover and press the START key.
- The connector of the chassis door contact, is not connected to the diode socket of the MAESTRO 5L.
   Make the connection and press the START key.
- The drive is jammed with PCB material.
   Remove the material and press the START key.
- Drive is defective.
  Call for service.

#### ERROR 2:

- The front edge of the PCB does not arrive at sensor 3 in the defined time after being sensed by sensor 2 (jam).
   Remove the jam
  - Press the START key.

#### ERROR 3:

- The rear edge of the PCB does not arrive at sensor 3 in the defined time after being sensed by sensor 2 (jam).
   Remove the jam
  - Press the START key.

#### ERROR 4:

- The rear edge of the PCB does not arrive at sensor 2 in the defined time relative to sensing the front edge (jam).
  - Remove the jam
  - Press the 'START key

#### ERROR 5:

The MAESTRO 5L does not enter the takeover readiness mode for receiving a new PCB in the defined 20 seconds after receiving the previous PCB.

### Notice

Error messages ERROR 2, ERROR 3 and ERROR 4 can be disabled by changing the program parameter PA 2.

This is recommended by separating even PCBs that means by using thin PCB material or by using small components.

There the sensors do not recognize the PCBs.

#### ERROR 6:

- Sensor 1 recognizes material during self test.
  - Remove the material
  - ▶ Press the REVERSE key.

#### ERROR 7:

- Sensor 2 or 3 recognizes material after finishing the self test.
  - Remove the material
  - ▶ Press the START key or the REVERSE key.

#### ERROR 8:

- Sensor 4 recognizes material during self test.
  - Remove the material
  - Press the START key or the REVERSE key.

### Notice

i

Error messages ERROR 6, ERROR 7 and ERROR 8 are valid during the self test.

### 9 Blade Replacement

### 9.1 Replacement of the Upper Blades

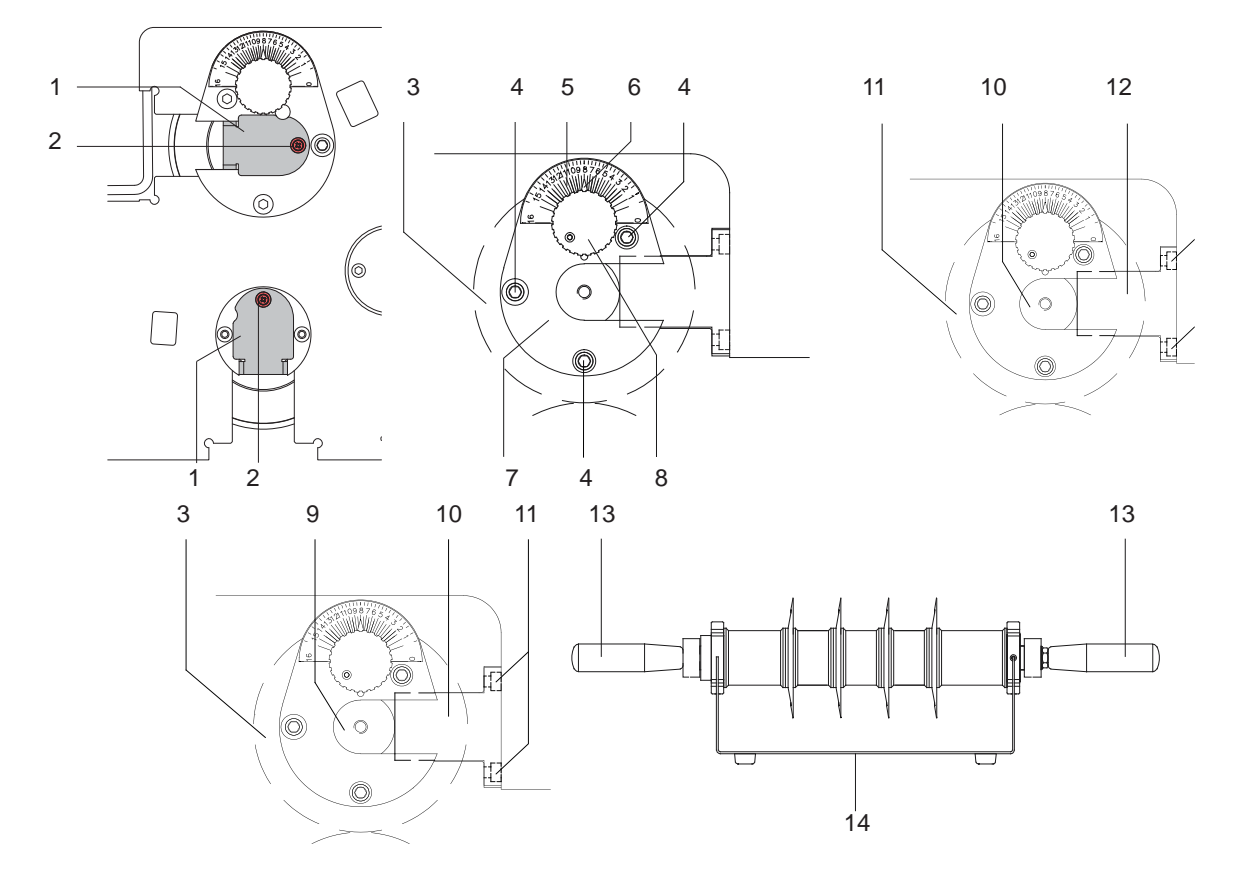

Fig.17 Replacement of the Upper Blades

# 4

## Danger!

Unplug the power source to the MAESTRO 5L before working on it!

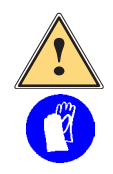

# Warning!

Risk of hand injury!

- When handling the blades, protective gloves should be worn!
- 1. Remove the bonnet by swinging it up 90° and lifting it out of the slots in the side panels.
- 2. Loosen screws (2) to remove cover plates (1).
- Move the upper blades (3) into the uppermost position. The position of the upper blades can be read on the scales (5) located on each of the adjustable flanges (7). The scales are in 1/100 mm increments. In the uppermost position the pointer (6) points to position "16".
- 4. Loosen the cylinder screws (4) on the adjustable flanges (7).
- 5. Rotate the adjustment knobs (8) in the counterclockwise direction until the position "16" is reached.
- 6. Tighten the cylinder screws (4).
- 7. Screw the handles (13), included with the unit, into the ends of the upper blade shaft (9).
- 8. Remove the retaining flanges (10) by removing the cylinder screws (11).
- 9. Loosen the rear flanges via the cylinder screws (12) as needed to remove the complete blade shaft (9) from the machine.
  - Place the blade shaft on the console (14) provided.
- 10. Remove the handles (13) from the shaft.

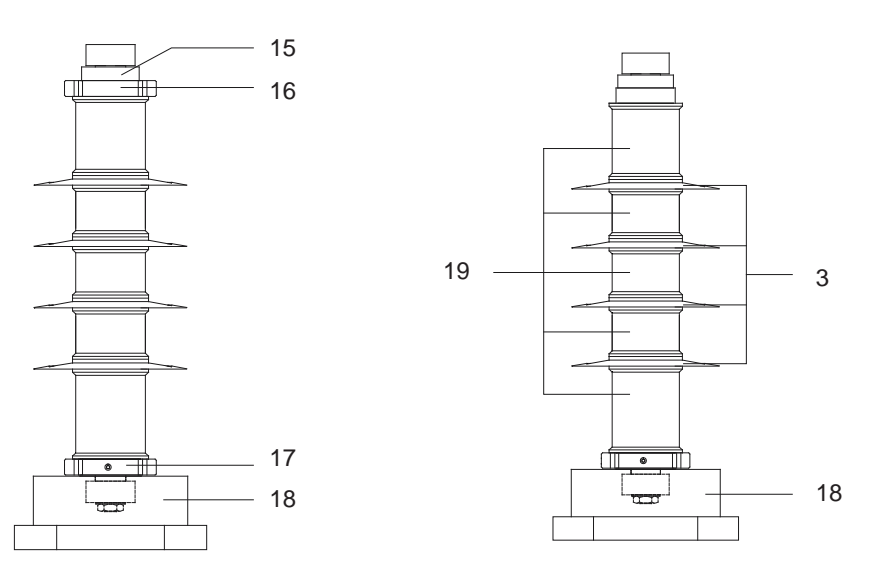

Fig.18 Blade Replacement

#### Attention!

1

#### Do not manipulate the second spanner nut (15) at this time!

- 12. Remove the circular blades (5) and spacers (19) from the blade shaft. Keep the spacers in the order they were removed.
- 13. Slide the replacement blades (5), with the appropriate spacers (19) onto the shaft.
- 14. Mount the spanner nut (16) and tighten it.
- 15. Put the blade shaft back into the machine using the handles (13). Slide the shaft into the adjustable flanges as far as possible.
- 16. Remount the retaining flanges (10) using the cylinder screws (11). Tighten it easy.
- 17. Tighten the cylinder screws (12) on the rear flanges first, and then tighten the cylinder screws (11) at the retaining flanges.
- 18. Adjust upper and lower blades.
- 19. Remount the cover and restore the connections.
- 20. Mount cover plates (1) again and tighten it with screws (2).

Place the blade shaft into the provided device (16).
 Loosen the spanner nut (14) with the spanner wrench provided, while holding the open-end wrench (41mm) on area (14).

### 9 Blade Replacement

### 9.2 Replacement of the Lower Blades

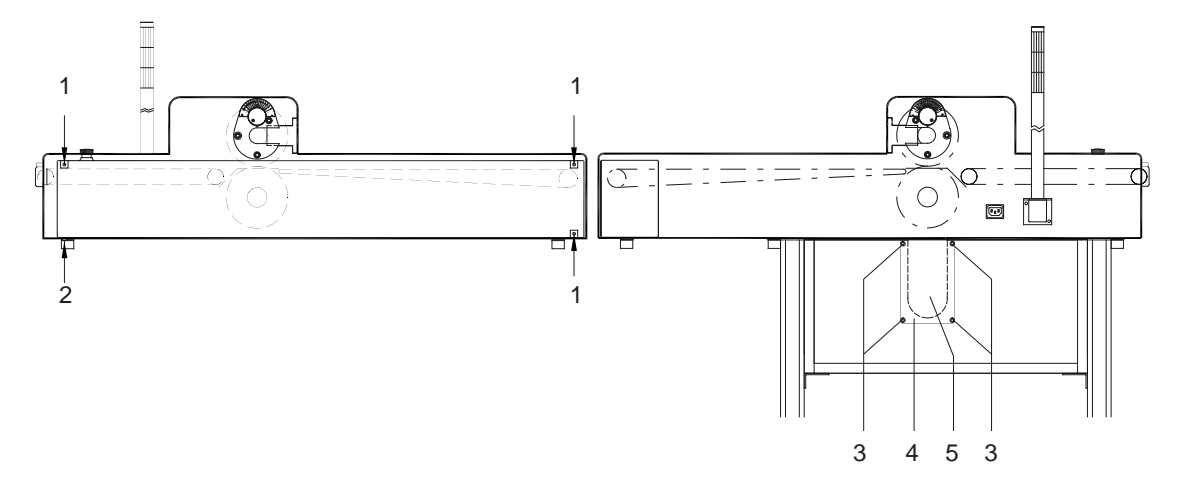

Fig.19 Replacement of the Lower Blades

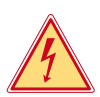

### Danger!

Unplug the power source to the MAESTRO 5L before working on it!

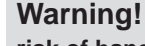

#### risk of hand injury!

- When handling the blades, protective gloves should be worn!
- 1. Move the upper blades into the uppermost position (see section 12.1).
- 2. Remove the front cover by loosening the 3 cylinder screws (1) on the front of the cover and the cylinder screw (2) on the underside of the cover.
- 3. Remove the cover plate (4) from the back panel of the chassis by removing the 4 cylinder screws (3) so the shelf (5) in the chassis is accessible.

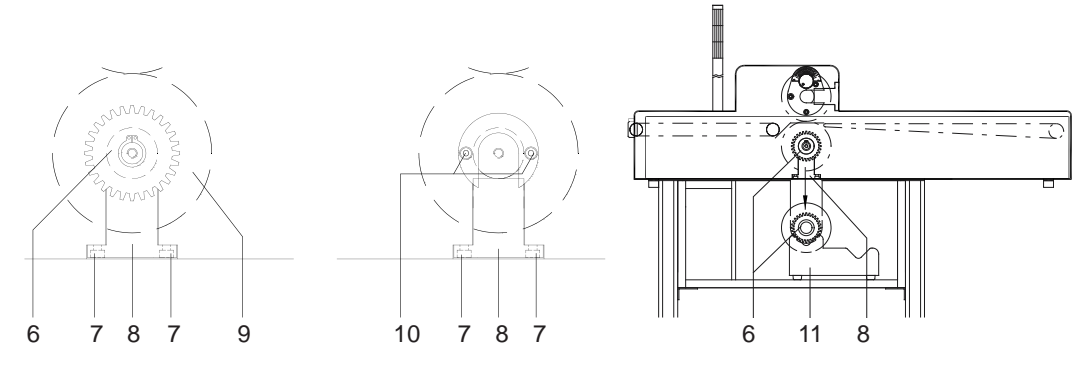

Fig.20 Blade Replacement

- 4. Screw the handles (12) into the ends of the lower blade shaft (6).
- 5. Open the door of the chassis and put the console (11) on the shelf under the lower blade shaft (6).
- 6. Loosen the cylinder screws (10) on the back flange a few revolutions.

#### 

#### Notice

#### The next procedure should be done with two peoples!

- Hold the blade shaft (6) tightly with the handles. Remove the retaining flanges (8) by loosening the 4 cylinder screws (7). Place the blade shaft on the console (11).
- 8. Take the console with the lower blade shaft out from the chassis shelf.

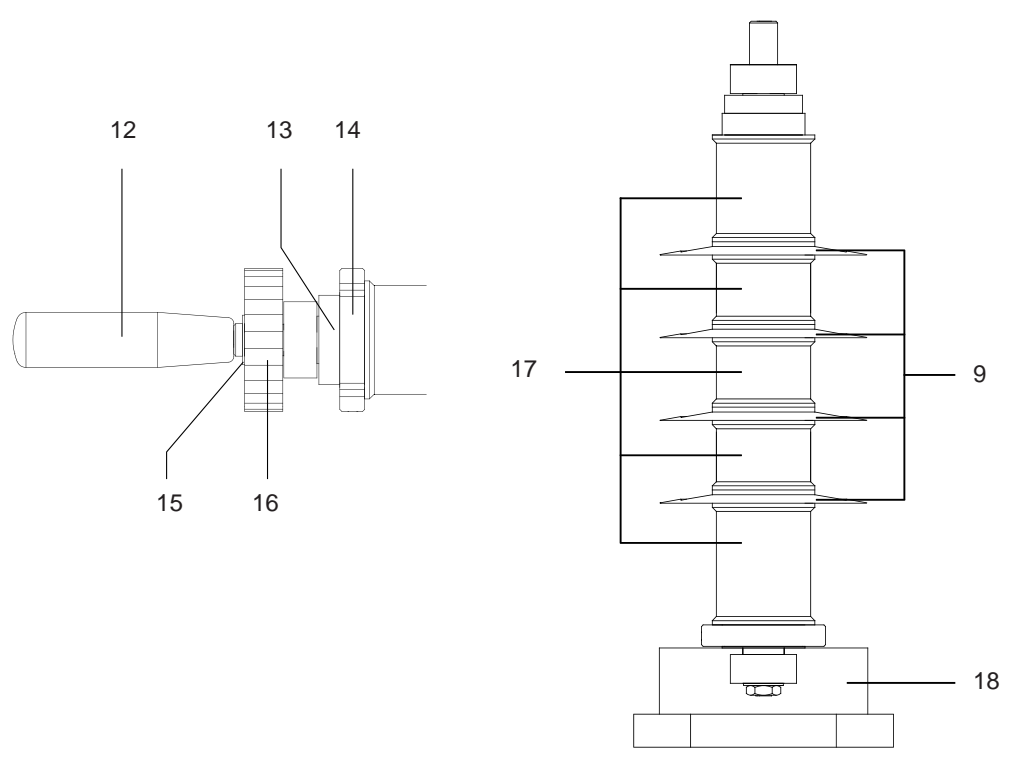

#### Fig.21 Blade Replacement

- 9. Remove the handles (12) from the blade shaft.
- 10. After loosening the snap ring (15), remove the gear (16).
- 11. Loosen the spanner nut (14) with the spanner wrench provided while holding the open-end wrench (41mm) at area (13).
- 12. Place the blade shaft into the provided device (18) and remove the circular blades (9) and spacers (17) from the blade shaft. Keep the spacers in the order they were removed.
- 13. Slide the replacement blades (9), with the appropriate spacers (17), onto the shaft.
- 14. Remount the spanner nut (14) and tighten it.
- 15. Remount the gear (16) using the snap ring (15).
- 16. Put the assembled blade shaft back into the machine using the handles (12).
- 17. Remount the retaining flanges (8) and tighten the cylinder screws (7).
- 18. Push the blade shaft up as high as possible and tighten the cylinder screws (10).
- 19. Tighten the screws (7) on the retaining flange.
- 20. Adjust the upper and lower blades.
- 21. Remount the cover and restore the connections.

### 9 Blade Replacement

### 9.3 Blade Adjustment

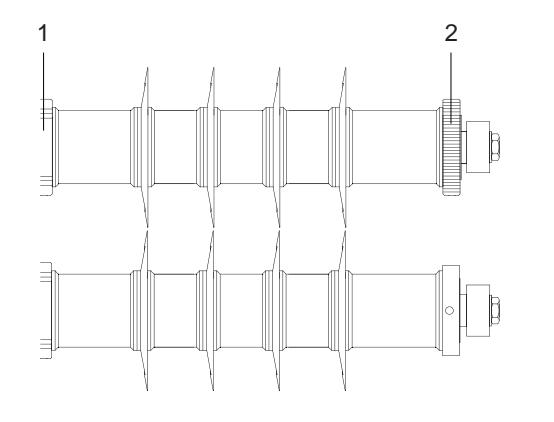

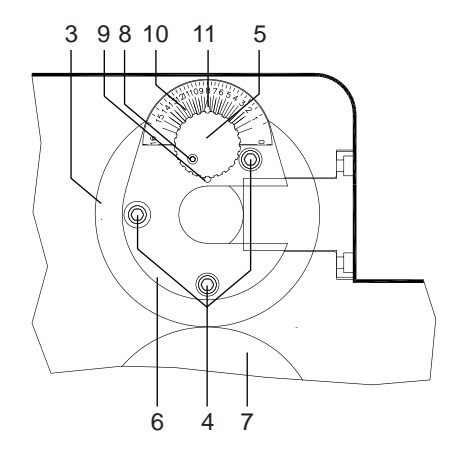

#### Fig.22 Blade Adjustment

#### Side to side adjustment

Recheck the side to side adjustment of the upper and lower blades in relationship to one another. If the blades do not line up, the upper shaft will need to be adjusted as follows:

- 1. Loosen the spanner nut (1) a few revolutions.
- Loosen the set screw on the second spanner nut (2). Turn the nut until the blades are properly aligned.
   ! Attention left-hand thread!
- 3. Tighten the set screw in the second spanner nut (2).
- 4. Slide the blades and spacers against the nut (2) and tighten the spanner nut (1). Adjusting the upper blade vertical stop

#### Adjusting the upper blade vertical stop

- 1. Loosen the cylinder screws (4) at both adjustable flanges (6).
- 2. Loosen the cylinder screws (8).
- 3. Move the adjusting knobs (5) in the clockwise direction until the upper and lower blades (3, 7) gently touch each other without overlapping.
- 4. Swing the struts (9) in the clockwise direction until they stop and tighten the cylinder screws (8). This adjustment locks the upper blades from moving out of adjustment.
- 5. Tighten the cylinder screws (4) at both adjusted flanges (6).

#### **Height Adjustment**

- 1. Loosen the cylinder screws (4) on the adjustable flanges (6).
- Rotate the adjustment knobs (5) in the clockwise direction until it stops. So the upper blades (3) move down toward the lower blades (7). A built in stop will stop the upper blades (3) just before they touch the lower blades (lower end position). Make note of the position of the pointer (11) on the scale (10) for the next step.
- 3. Turn the knobs (5) in the counterclockwise direction until the pointer is in the middle position between the lower end position and the position "16".
- 4. Tighten the cylinder screws (4) and run some test cuts to assure the PCBs will be separated at this setting. If not readjust the distance between blades in small increments until PCBs are separated properly.

#### Notice

The above described procedure will reduce the forces of separation. This is important when sensitive components are close to the score line

### 24 9 Blade Replacement

### 9.4 Adjustment of the Upper Guide

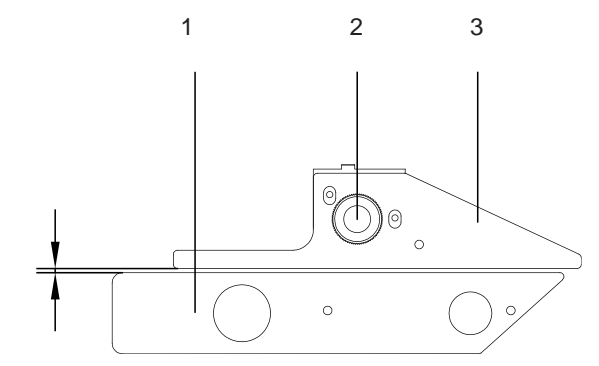

#### Fig.23 Adjustment of the Upper Guide

The guide (1) and the upper guide (3) prevent the PCB from moving to side and ensure that the PCB is not separated any where but on the pre-scored groove.

The distance A between the guide and the upper guide is adjusted in such a way that the PCB can be moved backward and forward easily, but cannot move sideways.

- Check the distance (A) by using a pre-scored PCB. Put the PCB between the guide and the upper guide. Check the movement of the PCB between guides.
- 2. Adjust the distance as needed, by loosening the knurled screw (2).

### 9.5 Adjustment of the Supply Belts

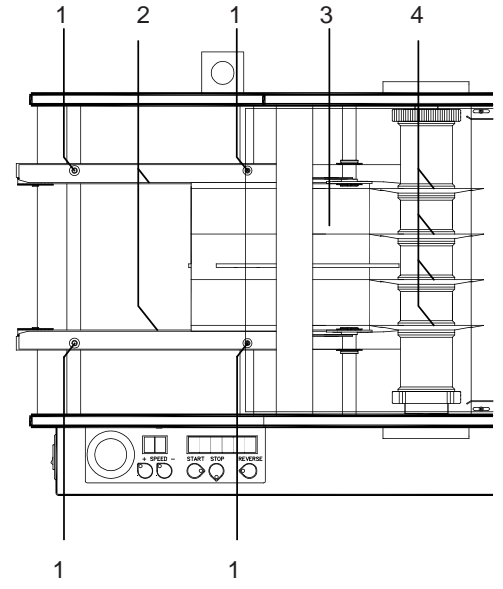

Fig.24 Adjustment of the Supply Belts

It is necessary to adjust the supply belts of the MAESTRO 5L to the tolerances of the external dimensions of the PCB.

- 3. Loosen the 4 screws (1) at the belt retainers (2).
- 4. Slide the belt retainers out until the PCBs may be put in with little effort, but without too much clearance.
- Slide the PCB (3) on the supply belts and push to the blades (4). Check for proper alignment of the pre-scored groves to the blades. Adjust again if necessary.
- 6. Tighten the screws (1).

Notice

Pay attention when shifting that the retainers are absolutely parallel to each other!

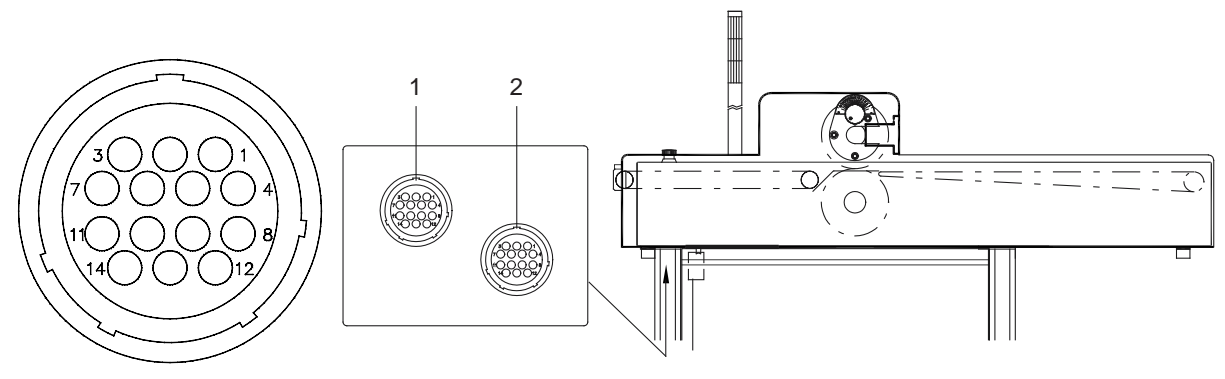

Fig.25 SMEMA-Interfaces

The MAESTRO 5L is equipped with two 14-pin AMP-couple SMEMA interfaces for connection to a supply device and/ or a following device.

The pin assignments are as follows:

#### SMEMA Interface (1) to the pre device

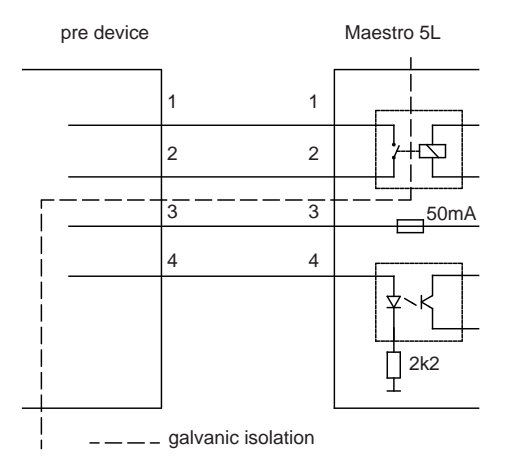

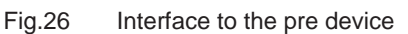

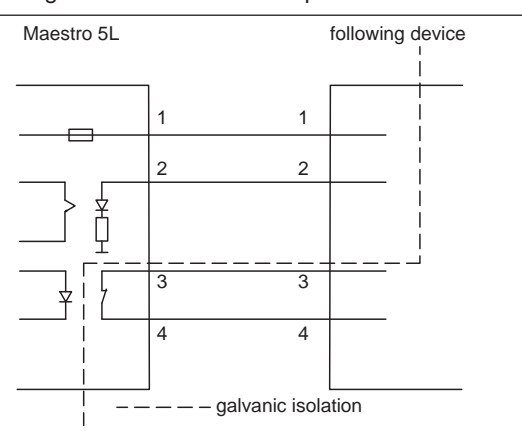

Fig.27 Interface to the following device

#### pin Signal

- 1 24 V from the supply device
- 2 Output signal to the supply device MAESTRO 5L ready to receive PCB" the 24V of pin 1 to pin 2 is switched into the active state

#### 3 24 V from MAESTRO 5L

- Input signal from the supply device
   "PCB ready to be taken over by the MAESTRO 5L" the 24V of pin 3 to pin 4 is switched in the active state
- 1 24 V from MAESTRO 5L
- 2 Input signal from the following device "Ready"
- 2 24 V from the following device
- 4 Output signal from MAESTRO 5L MAESTRO 5L ready to give the PCB's

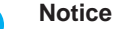

In case to use a conveyer belt as following device, the second interface will changed in a cab specification without external signals.

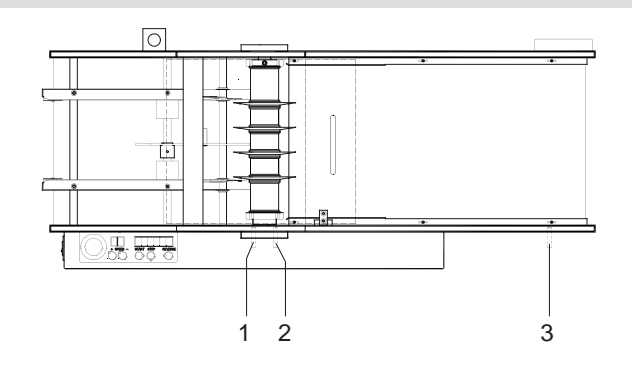

#### Fig.28 Maintenance

The following steps are to be performed regularly to maintain the MAESTRO 5L PCB separator:

#### Before each shift:

- Check the laser beam of the sensors (1), (2) and (3).
- Clean the leaving hole of the laser beam if necessary.

#### After each shift:

- ▶ Remove dust and PCB scrap from the MAESTRO 5L.
- Use a vacuum for this procedure if possible.
- Check blade wear.
- Check the alignment of upper and lower blades. The difference between the blades should be less than 0.1mm.

#### Weekly:

- Check all screws for tightness.
- ▶ It is necessary to be sure all screws are secure to maintain the quality of separation.

#### Every 2 month:

- Clean all gears in the gearbox and lubricate as necessary.
- ▶ To perform this operation, the front cover must be removed (see section 12.2).
- Check the supply belt wear.

26

# 12 Spare Parts

|              | PartNo.     | Description    |                                                                                                    | PartNo.     | Description               |
|--------------|-------------|----------------|----------------------------------------------------------------------------------------------------|-------------|---------------------------|
|              | customized  | Circular Blade | en la compañía de la compañía de la compañía | 8931419.001 | Tooth Washer<br>24        |
|              |             |                | G                                                                                                    | 8931434.001 | Tooth Washer<br>18S       |
|              | 8931308.001 | Bearing Bolt   | (6)                                                                                                    | 8931494.001 | Belt Roller               |
|              |             |                |                                                                                                    | 8931505.001 | Transport                 |
|              | 8931311.001 | Spur Gear      |                                                                                                    |             | Shart                     |
| and a second | 8931360.001 | Bearing Bolt   |                                                                                                    | 8931515.001 | Spur Gear                 |
|              |             |                |                                                                                                    | 8931543.001 | Spur Gear                 |
| 6            | 8931362.001 | Gear           |                                                                                                    |             |                           |
| 3            | 8931365.001 | Gear           |                                                                                                    | 8931552.001 | Intermediate<br>gear bolt |
| 0            | 8931367.001 | Roller         |                                                                                                    | 8931568.001 | Shaf                      |
| O            | 8931404.001 | Spur Gear      | 0                                                                                                    | 8931583.001 | Tooth Washer              |
|              | 8931406.001 | Spur Gear      |                                                                                                    | 8931593.001 | Shaft with ring           |
|              |             |                | R                                                                                                    | 8931657.001 | Shaft                     |
| 3            | 8931407.001 | Spur Gear      |                                                                                                    |             |                           |

27

# 28 12 Spare Parts

|                   | PartNo.     | Description                                     |
|-------------------|-------------|-------------------------------------------------|
|                   | 8937507.001 | PCB Control                                     |
| $\langle \rangle$ | 8934526.001 | Laser Diode<br>L=980                            |
|                   | 8932469.001 | Laser Diode<br>I=440 M5                         |
| 80                | 5905357.001 | Belt 804-3M                                     |
| 00                | 5906582.001 | Belt 630 XL<br>031                              |
|                   | 5906581.001 | Conveyor Belt<br>B=315, L=1237                  |
|                   | 5906589.001 | B=315, L=1208                                   |
|                   | 5906563.001 | Conveyor Belt<br>B=315, L=1208                  |
|                   | 5906590.001 | Conveyor Belt<br>B=315, L=1237                  |
| 0                 | 5906118.001 | O-Ring 106x5                                    |
|                   | 8937592     | Conveyor Belt<br>B=315 L=1237<br>Set (straight) |
|                   | 8937593     | Conveyor Belt<br>B=315 L=1208<br>Set (aslant)   |

Tabelle 1 Ersatzteile

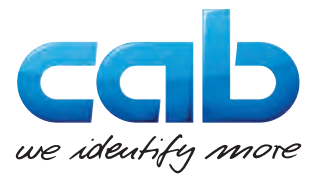

cab Produkttechnik GmbH & Co KG Wilhelm-Schickard-Str. 14 D-76131 Karlsruhe Deutschland

### **EU Declaration of Conformity**

Herewith we declare that the following described device, from the design and style and as we sell it, comply with the relevant EU Safety and Health Requirements.

This declaration will lose the validity if there are any changes of the device or the purpose without our consent.

| Description:                                                                                                    | PCB Separator               |
|----------------------------------------------------------------------------------------------------|-----------------------------|
| Device:                                                                                                    | MAESTRO 5L                  |
|                                                                                                    |                             |
| Applied EU-Directives                                                                                                    | Applied Norms:              |
| Directive 2006/42/EC on machinery                                                                                         | • EN ISO 12100:2010         |
|                                                                                                    | • EN ISO 13857:2008         |
|                                                                                                    | • EN 349:1993+A1:2008       |
|                                                                                                    | • EN 62841-1:2015           |
|                                                                                                    | • EN 60825-1:2014           |
| Directive 2014/30/EU relating to electromagnetic compatibility                                                            | • EN 61000-3-2:2014         |
|                                                                                                    | • EN 61000-3-3:2013         |
|                                                                                                    | • EN 61000-6-2:2005         |
|                                                                                                    | • EN 61000-6-4:2007+A1:2011 |
| Directive 2011/65/EU on the restriction of the use of certain hazardous substances in electrical and electronic equipment | • EN 50581:2012             |
|                                                                                                    |                             |
| Person authorised to compile the technical file:                                                                          | Erwin Fascher               |
|                                                                                                    | Am Unterwege 18/20          |
|                                                                                                    | 350 TO SOMMERICA            |
| Signature for the producer:                                                                                               | Sömmerda, 13.05.2019        |
| cab Produkttechnik Sömmerda<br>Gesellschaft für Computer-<br>und Automationsbausteine mbH                                 | Okean Escher                |
| 99610 Sömmerda                                                                                                    | Managing Director           |

30 14

### Index

| A |
|---|
|   |

Ą

| Access Door Interlock9 |  |
|------------------------|--|
| Adjustment             |  |
| Blades23               |  |
| Supply Belts24         |  |
| Upper Guide24          |  |
| В                      |  |

# С

| Clear device         | 9      |
|----------------------|--------|
| Connections          | 9      |
| Contents of Delivery | 7      |
| Control Panel        | 13     |
| Conveyer Belt        | 12, 17 |
| Л                    |        |

Display.....13

Blade Replacement ......19

Lower Blades ......21

Upper Blades ..... 19

### D

| E                              |
|--------------------------------|
| Earthing5, 9                   |
| EC Declaration of Conformity29 |
| Emergency Switch5, 13          |
| Environment5                   |
| Error                          |
| F                              |
| Function12                     |
| G                              |
| General Function 11            |
| I                              |
| Important Information4         |
| Intended Use4                  |
| L                              |
| Length of cuts13               |
| Lower Blades                   |
| Replace21                      |
| Μ                              |
| Maintenance26                  |
| Measurements6                  |
| Mounting8                      |
| N                              |
| Number of separated panels13   |

### 0

Optional Conveyer Belt.....12

### Ρ

| Power Supply          |
|-----------------------|
| R                     |
| Reverse Transport17   |
| S                     |
| Safety                |
| T                     |
| Technical Data        |
| Unpacking             |
| V                     |
| Vacuum Cleaner10<br>W |
| Warning Light         |